<u>-NOTE</u>: What you need to have with you to make this work: (1) your Windows Username and Password & (2) your Quicktime UserID and Password.

| Step<br>No. | Nomenclature                                                                                                    | Screen Capture                                                                                                    |
|-------------|----------------------------------------------------------------------------------------------------|----------------------------------------------------------------------------------------------------|
| 1           | Open your<br>web browser<br>and in the<br>search field<br>type in<br><i>apps.doi.gov</i><br>and then the<br><i>Enter</i> button.                                                                                                    | <ul> <li>← → C û</li></ul>                                                                                                    |
| 2           | Screen should<br>refresh and<br>show the<br>following sign<br>in screen.                                                                                                    | <form></form>                                                                                                    |
| 3           | Use the Sign<br>in box titled<br>Username<br>and<br>Password.<br>Type in your<br>username and<br>password<br>*Note:<br>1) Your<br>username is<br>not your IBC<br>email<br>address.<br>2) Password is<br>your<br>Windows<br>password.<br>Select the<br>Connect | Username and password below         Step 1: Enter your username and password below         Step 2: Click "Connect"         username       shuler@bc.doi.gov         password |

| Step<br>No. | Nomenclature                                                                  | Screen Capture                                                                                                    |
|-------------|-------------------------------------------------------------------------------|----------------------------------------------------------------------------------------------------|
| 4           | Screen should<br>refresh and<br>provide the<br>following<br>screen            | <ul> <li>If apparticity of the sequencing of the sequence of the sequence</li></ul> |
| 5           | Select the link<br>titled<br><b>NBC T&amp;A</b>                               | Web Bookmarks           Image: NBC T&A           Time and attendance for the National Business Center.                                                                                                    |
| 6           | Screen will refresh and                                                       | <ul> <li></li></ul>                                                                                                    |
|             | take you to                                                                   | Application Login                                                                                                    |
|             | Quicktime<br>Screen.                                                          | WARNING TO USERS OF THIS SYSTEM<br>Last Update: 00/70719<br>THIS IS A NOTICE OF MONITORING OF THE DEPARTMENT OF THE INTERIOR (DOI) INFORMATION SYSTEMS.<br>This computer system, including all related equipment, networks, and network revives including internet access, ji, provided by the Department of the interior (DOI) in accordance with the agency<br>policy for official use and internet products and similar personal use.                                                                                                    |
|             | Select the <i>I</i><br><i>Agree</i> button<br>at the bottom<br>of the screen. | All agency computer systems may be monitored for all lawful purposes, including but not limited to, ansuring that use is authorized, for management of the system. To bacilitate protection against<br>unsabindered access, and to very increasing access and the system increasing access, and to very increasing access, and to very increasing access, and the increasing access access, and the very increasing access access, and the very increasing access access, and the very increasing access access, and the very increasing access access access, and the very increasing access access, and the very increasing access access, and the very increasing access access, and the very increasing access access acce   |
|             |                                                                               | These records may not be altered or destroyed except as authorized by 40 C.F.R. 2.227.<br>DOI-85<br>Privacy Act Statement<br>Please contact your bureau or office Privacy Act Statement<br>Please contact your bureau or office Privacy Officer for guidance on disclosure restrictions.<br>CRIMINAL PENALTIES FOR DISCLOSURE: The Privacy Act contains provision for statement previous not not not without grow without grow grow grow without grow grow grow grow grow grow grow grow                                                                                                    |
| 7           | Screen will                                                                   |                                                                                                    |
|             | refresh and                                                                   | Application Login                                                                                                    |
|             | take you to                                                                   |                                                                                                    |
|             | the Quicktime<br>Application                                                  | Employee ID: SOSSRS6                                                                                                    |
|             | Login screen.                                                                 | Password:                                                                                                    |
|             | Type in your<br>Employee ID<br>and your<br>Password.                          | Login         Cancel           Forgot Password? Click Here           For assistance, please contact the Quicktime Help Desk at 1-888-367-1622:                                                                                                    |
|             | Then select<br>the <b>Login</b>                                               | Password requests: select Main Menu Option #2 then Option #1.<br>General questions: select Main Menu Option #3 then Option #3.                                                                                                    |
|             | button.                                                                       | Or email: Quicktime_HelpDesk@ios.doi.gov                                                                                                    |
|             |                                                                               | Hours of Operation:<br>Monday through Friday 6:00 am until 5:30 pm, MTN time.                                                                                                    |

| Step | Nomenclature    | Screen Capture |
|------|-----------------|----------------|
| No.  |                 |                |
| 8    | Once you        |                |
|      | have            |                |
|      | completed       |                |
|      | your input      |                |
|      | into            |                |
|      | Quicktime,      |                |
|      | exit out of     |                |
|      | Quicktime.      |                |
| 9    | Exit out of the |                |
|      | Apps portal by  |                |
|      | selecting the   |                |
|      | door in the     |                |
|      | top right-hand  |                |
|      | corner of your  |                |
|      | screen.         |                |
|      |                 |                |